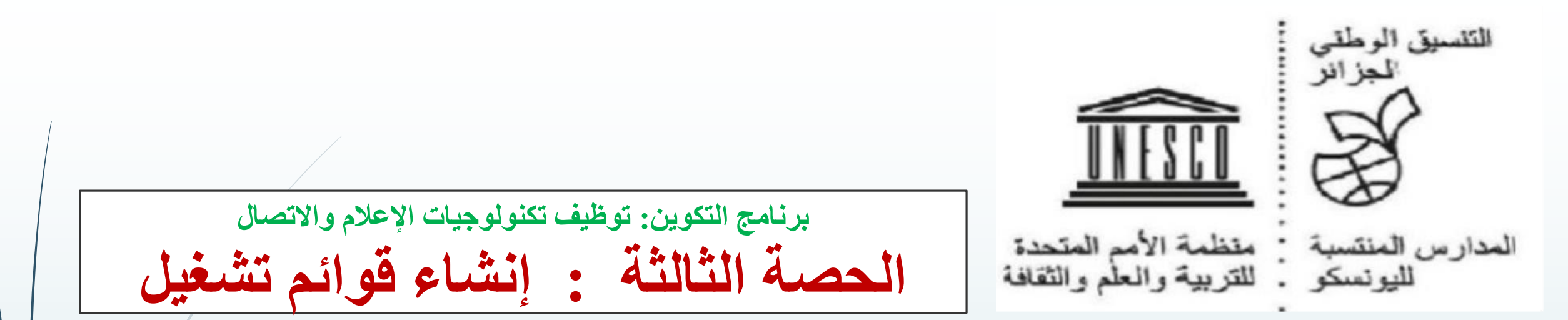

#### Programme de formation :UTILISATION DES TICs 3ème SEANCE :CREATION DES PLAYLIST

#### www.unesco.dz natcomalgerie@unesco.dz cnaesc.reseau.unesco@gmail.com

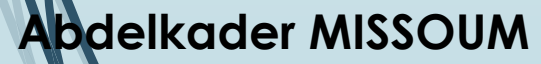

عبد القادر ميسوم

# أدوات استعمال تكنولوجيات الإعلام والاتصال

- 1. .إنشاء حساب GMAILشخصي لكل متكون والتعامل مع رابط Google meetو Zoom
  - 2. .إنشاء عروض باستخدام تطبيقات كلاسيكية مثل WORDو PPT
    - 3. تحویل عروض من **ppt**إلى **فیدیو**
    - 4. .إعداد استبيانات تقييم آلي عبر GOOGLE FORMS
      - 5. إنشاء قناة YOUTUBE
      - 6. إنشاء قوائم تشغيل Playlists
      - 7. إنشاء صفحة تواصل اجتماعي **Facebook** 
        - 8. استعمال فضاء تخزين الموارد DRIVE
        - 9. إنشاء أقسام افتراضية دراسية Classrooms
    - 10.إنشاء مدونة Blog وموقع ويبSite Web على Blog على 10

### Outils de mise en œuvre de la stratégie de e-learning

- 1. Créer/disposer d'un COMPTE GMAIL avec usage des lien Zoom et Google Drive
- 2. Créer des supports (des cours) pédagogiques en utilisant des applications classique telles que **WORD**, **PPT**
- 3. Créer/transformer des cours ppt en VIDEO
- 4. Elaborer des formulaire et des questionnaires d'évaluation) via GOOGLE FORMS
- 5. Créer/disposer d'une CHAINE YOUTUBE
- 6. Créer/ disposer de Playlists
- 7. Créer une page de réseaux sociaux Facebook
- 8. Accéder au **DRIVE** pour disposer des ressources
- 9. Créer des CLASSROOM (les enseignants)

10. Créer un blog et un site Web par Google Site

| في التربية | والاتصال | الإعلام | تكنولوجيات | توظيف |
|------------|----------|---------|------------|-------|
|------------|----------|---------|------------|-------|

|            | توزيع للتدريبات والندوات المرئية للمنسقين الولائيين - معدل                                                                                                    |
|------------|----------------------------------------------------------------------------------------------------|
| الأسبوع    | التحدريبات                                                                                                    |
| الأسـبوع 1 | تحيين  وتوظيف وسائط البريد الإلكتروني Gmail وتثبيت Zoom و Meet<br>تقييم  مكتسبات  وسائط التكنولوجية المكتبية  والتواصلية Acquis de bureautique et communication |
| الأحد 1    | ندوة مرئية اتدريبية وتفاعلية                                                                                                    |
| الأسـبوع 2 | إنجاز عرض بالورد  والبوربوینت  Power point  et Word<br>تحویل عرض بالبوربوینت إلی فیدیو Vidéo+ Ppt                                                               |
| الأحد 2    | ندوة مرئية : تقويم الأعمال المنجزة                                                                                                    |
| الأسـبوع 3 | إنجاز قناة يوتيوب YouTube<br>إنجاز قائمة تشغيل Playlist                                                                                                    |
| الأحد 3    | ندوة مرئية : تناول وضعيات محاكاة                                                                                                    |
| الأسـبوع 4 | إنشـاء صفحة تواصل اجتماعـي Facebo<br>شـاء أقسـام افتراضية بـ                                                                                                    |
| الأحد 4    | ندوة مرئية: عرض بعض الأعمال وتقويمها                                                                                                    |
| الأسـبوع 5 | فضاء تخزين المعلومات Drive(15 Go) et autre cloud<br>إنشـاء موقع ويب بـ Google Site                                                                              |
| الأحد 5    | ندوة مرئية: عرض التطبيقات ونتائجها                                                                                                    |
|            |                                                                                                    |

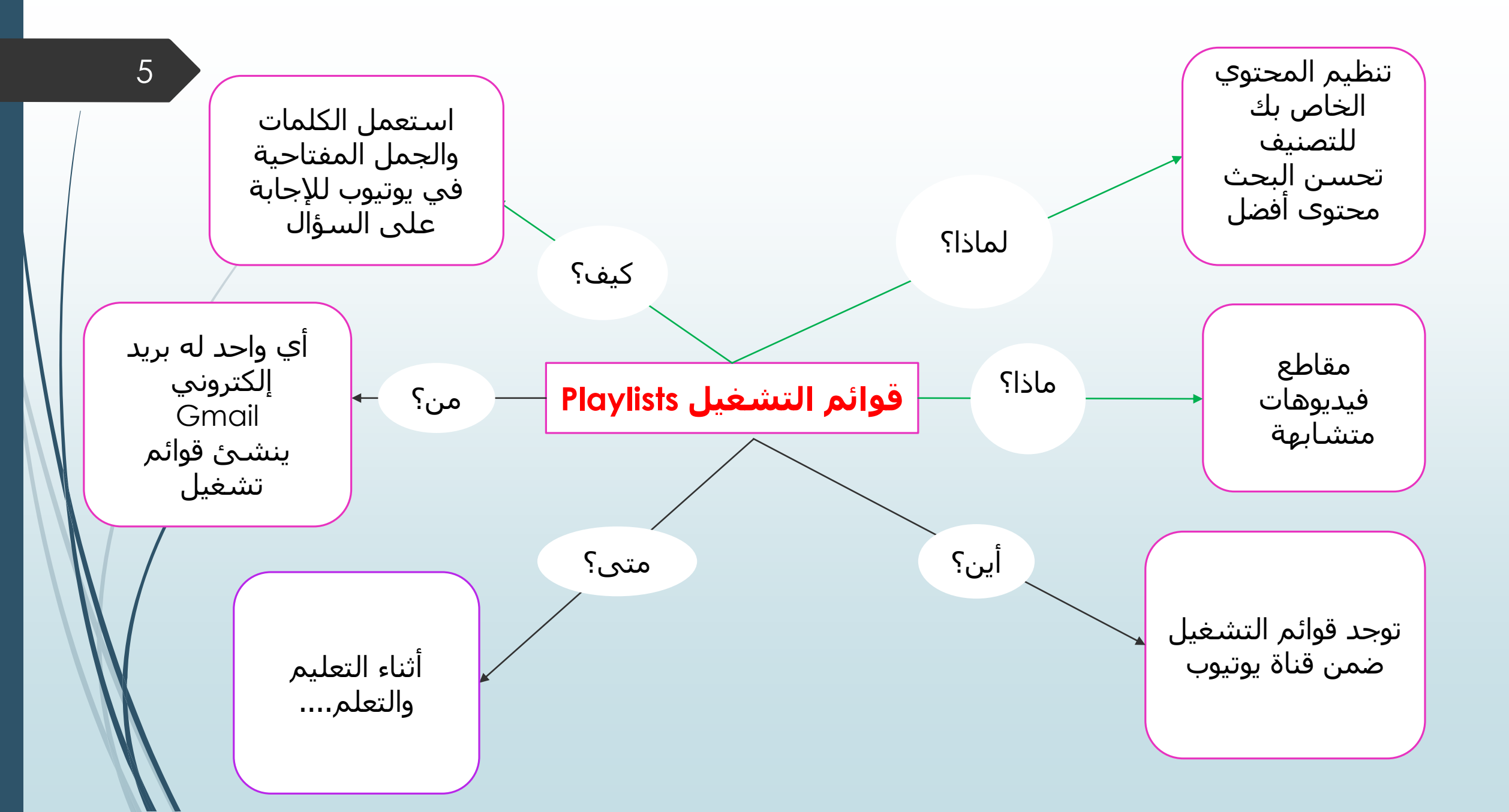

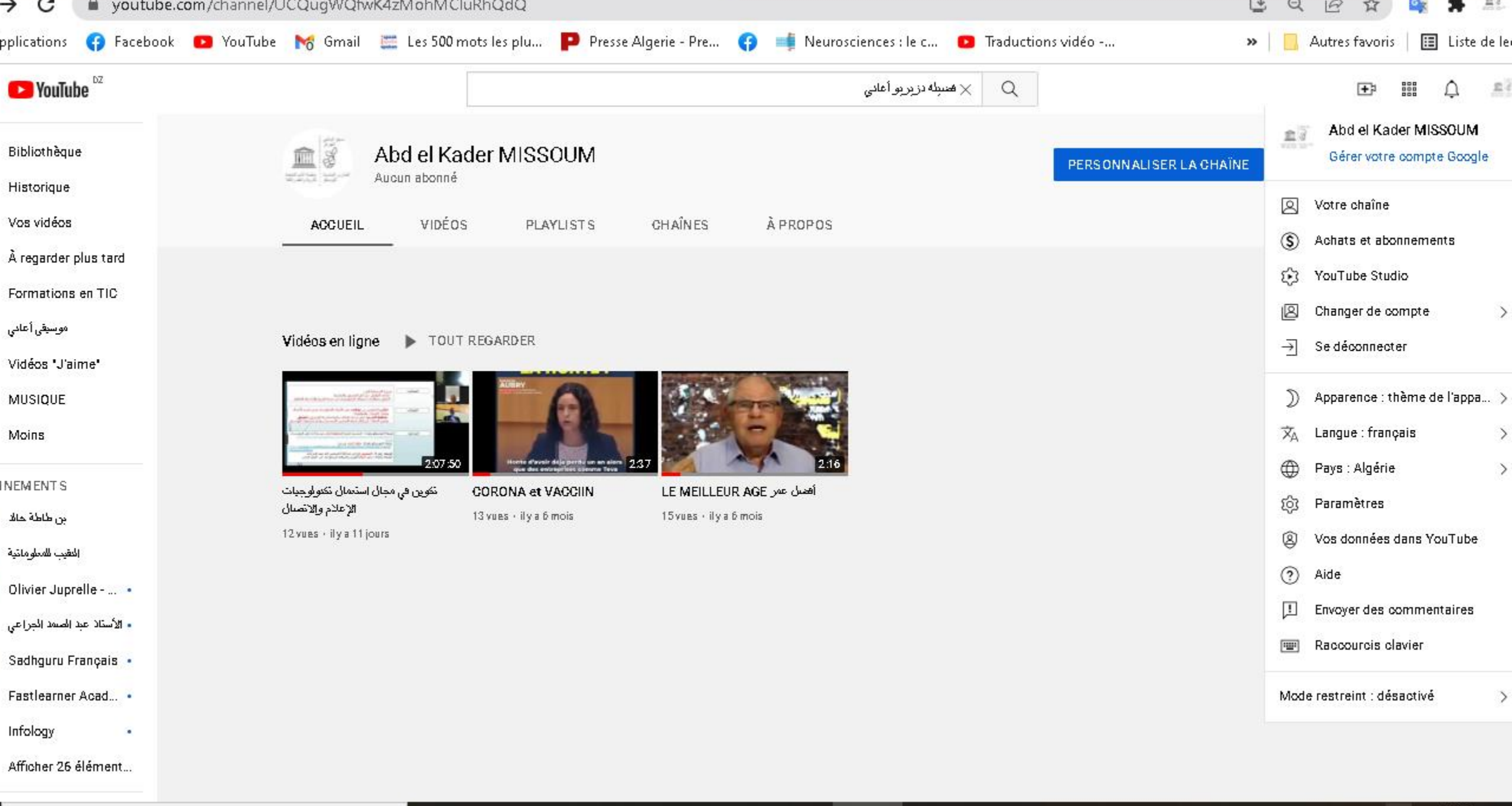

📙 D.... 😰 C... 🍠 📃 🛜 A... 🕅 💋 Sa... 🖬 Ll...

FR

🌔 15°C \land 🛃 📼 🌈 💈

0

브

11:01 26/02/2022

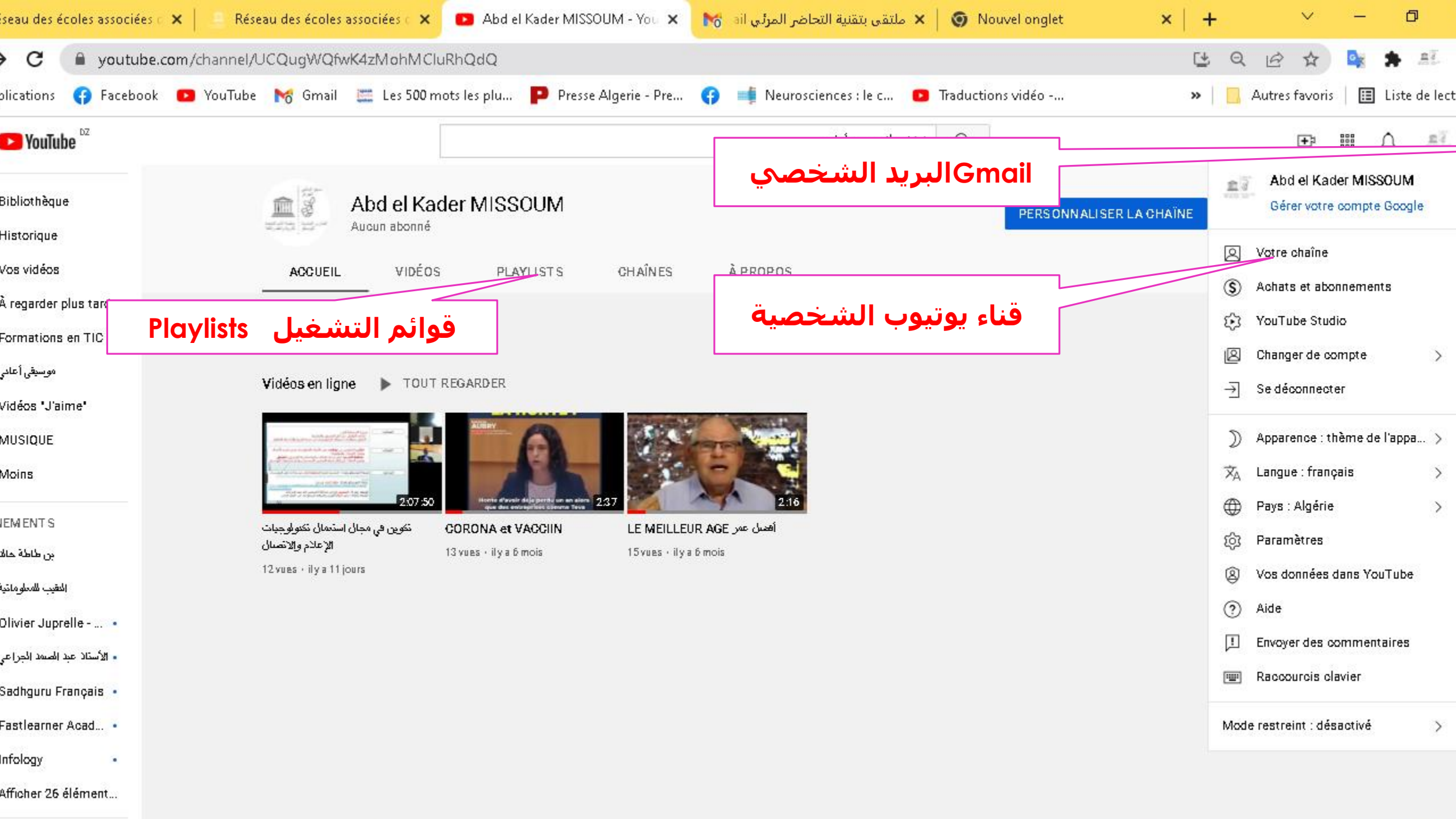

|                                                                 | - All and a second second second second second second second second second second second second second second s | _                                                                                                    |                                                                         |                        |                         |              |
|-----------------------------------------------------------------|----------------------------------------------------------------------------------------------------|----------------------------------------------------------------------------------------------------|-------------------------------------------------------------------------|------------------------|-------------------------|--------------|
| C 🔒 youtube.com/                                                | /playlist?list=PL-mkNQtW                                                                                        | /qVs7y6gonXiER8nRWYZOsIYyR                                                                                      |                                                                         |                        | 달 Q 🖻 ☆ 🔩 🕯             | <u>n</u> ];  |
| ications 😝 Facebook 🕒                                           | )YouTube 🔀 Gmail 🧮                                                                                              | 🚦 Les 500 mots les plu  Ҏ Presse Alge                                                                           | ie - Pre 😝 📫 Neurosciences : le c.                                      | 🕒 Traductions vidéo    | » 📙 Autres favoris 📔 Li | ste de lecti |
| NouTube <sup>DZ</sup>                                           |                                                                                                    |                                                                                                    | المسبله دزيريو أعاني                                                    | ( Q I                  | œ III ¢                 | <u>n</u> []  |
| <b>o</b> d                                                      | الفيديوهات إلى نصو                                                                                              | 2 vidéos non disponibles ont                                                                                    | été masquées                                                            |                        |                         | ×            |
| istorique<br>os vidéos                                          |                                                                                                    | ن مکویه تدون الاستومات (الد تمویر)                                                                              | ن للحويل محتوى فلايو فات الاروس والمحاضرات إلى نصبوم                    | طريقار                 |                         |              |
| ermations en TIC                                                | TOUT REGARDER                                                                                                   | مد الجراعي المجراعي المجراعي المجراعي المحالي المحالي المحالي المحالي المحالي المحالي المحالي المحالي المحالي ا | الأستلا عد الم                                                          |                        |                         |              |
| وسيقى أعا<br>us                                                 | mations en TIC                                                                                                  | Comm<br>FacileTe                                                                                                | ent enregistrer votre réunion Google meet                               |                        |                         |              |
| IM ENT S<br>بن طاطة ح                                           | وين في ت إ إ<br>Formation Tle                                                                                   | C = Appren                                                                                                    | nance<br>n virtuelle                                                    |                        |                         |              |
| التقيب للمعلوما:<br>livier Juprelle • الأستاذ عبد المسمد الجراء | Abd el Kader MISSOUM                                                                                            | etazi y skupis gitige<br>dezazine gitige<br>Di tong te kupi si<br>dezazi y stati<br>1922                        | ولن تنخبل أنها موجودة على الإنترنت 🧹 - مواقع متصدمك ب                   | مواقح مفردة جدأ و      |                         |              |
| adhguru Français •<br>astlearner Acad •                         |                                                                                                    | ن الأجديدية<br>من الأجديدية<br>مد المجراعي<br>مد المجراعي                                                       | المواقع المنتكم هذه الطريقة للاستفادة من خدمات المواق<br>الأستاذ عد الم | نمونجا P               |                         |              |
| ficher 26 élément                                               |                                                                                                    | رالائمىنال<br>Abd el K                                                                                          | تكوين في مجال استعمال تكتولوجيات الإعلام<br>der MISSOUM                 |                        |                         |              |
| GONTENUS<br>E<br>eux vidéo                                      |                                                                                                    |                                                                                                    | ین N ZOOM-COORDINATEURS DE WILAYA بن                                    | ندوة المنسقين الولائدِ |                         |              |

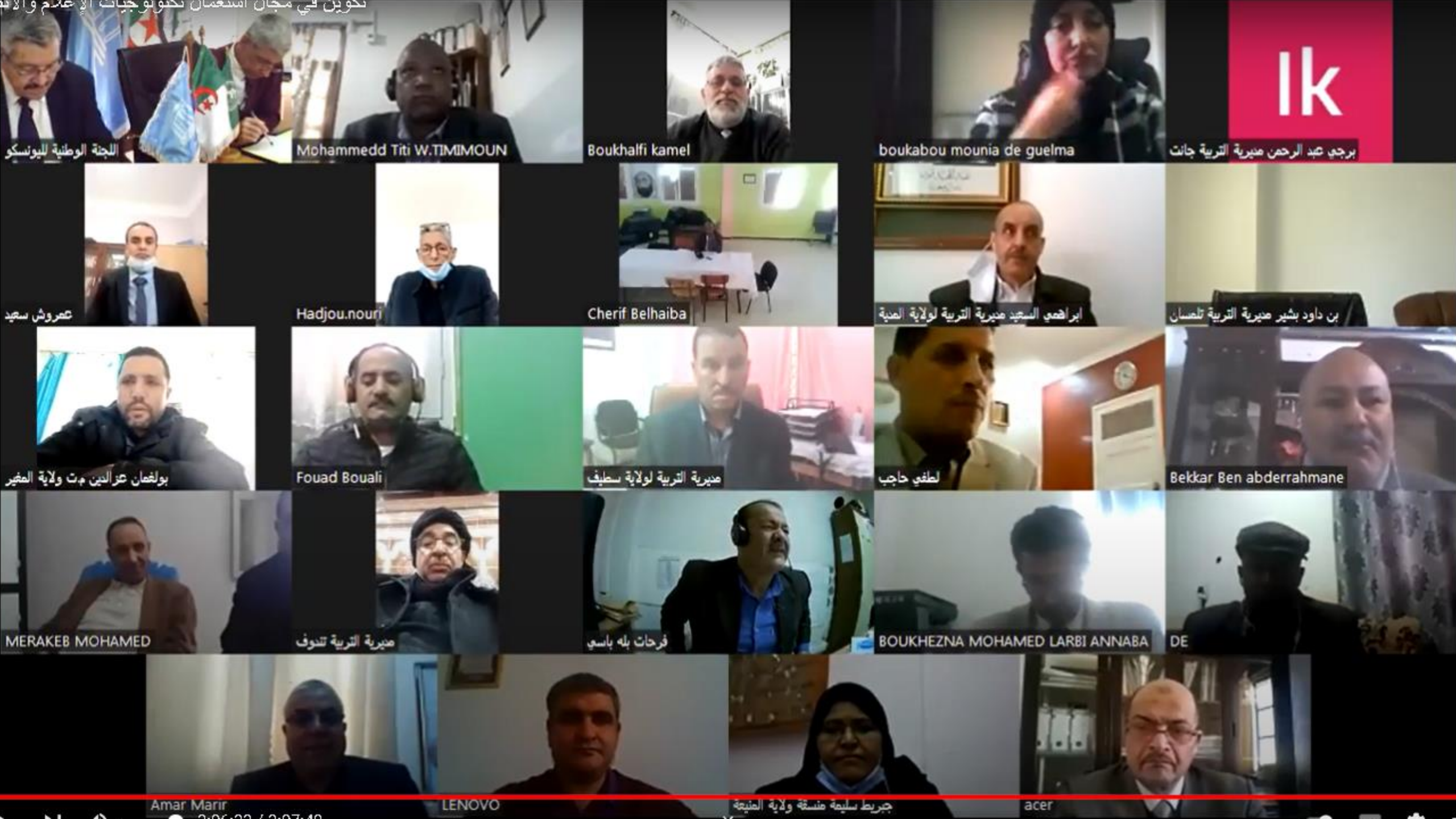

## طريقة إنشاء قائمة تشغيل playlistفي يوتيوب

قائمة التشغيل عبارة عن مجموعة من مقاطع الفيديو، ويمكن لأي شخص إنشاء قوائم تشغيل ومشاركتها سواءً كان صاحب القناة أو مستخدم عادي.

# خطوات إنشاء قائمة تشغيل إذا كنت صاحب قناة على يوتيوب:

11

**أولا** : قم بالضغط ب**الذهاب الي القناة الخاصة** بك علي اليوتيوب، ثم بعد ذلك قم بالضغط علي مدير الفيديو.

**ثانياً** : قم بالضغط علي **قوائم التشغيل Playlist،** ثم قم بالضغط **علي قائمة تشغيل جديدة.** 

ثالثاً : ثم قم **بملء البيانات** ، من اسم للقائمة ووصف للقائمة.

**رابعاً** : الان تم انشاء قائمة التشغيل بنجاح ، الان **قم بإضافة الفيديوهات** التي تريدها للقائمة عبر الدخول الي الفيديو المراد اضافته ، ثم الضغط علي ≪**اضافة الي¤** اسـفل الفيديو ، ثم تقوم باختيار القائمة التي تريد اضافة الفيديو لها.

> شاهد الشرح بالفيديو على الرابط :https://youtu.be/QnSzYcURdRQ أو ابحث في اليوتيوب على قناة شرح تراها أنسب

#### خطوات إنشاء قائمة تشغيل لأي مستخدم:

- 🗖 ابدأ بتشغيل الفيديو الذي تريده في قائمة التشغيل.
- 🖵 أسفل الفيديو، انقر على إضافة إلى . Add to playlist
  - 🗖 انقر على إنشاء <mark>قائمة تشغيل جديدة.</mark>
    - 🛽 حدد اسمًا لقائمة التشغيل.
- □ استخدم مربع القائمة المنسدلة لتحديد إعداد <mark>خصوصية قائمة التشغيل.</mark> إذا كانت قائمة التشغيل خاصة، فلا يمكن للأشخاص العثور عليها عند البحث في .YouTube
  - 🛽 انقر على إنشاء.
  - 🛽 يمكنك العثور على قائمة التشغيل الجديدة في المكتبة ضمن الدليل في الجانب الأيمن من الشـاشـة.

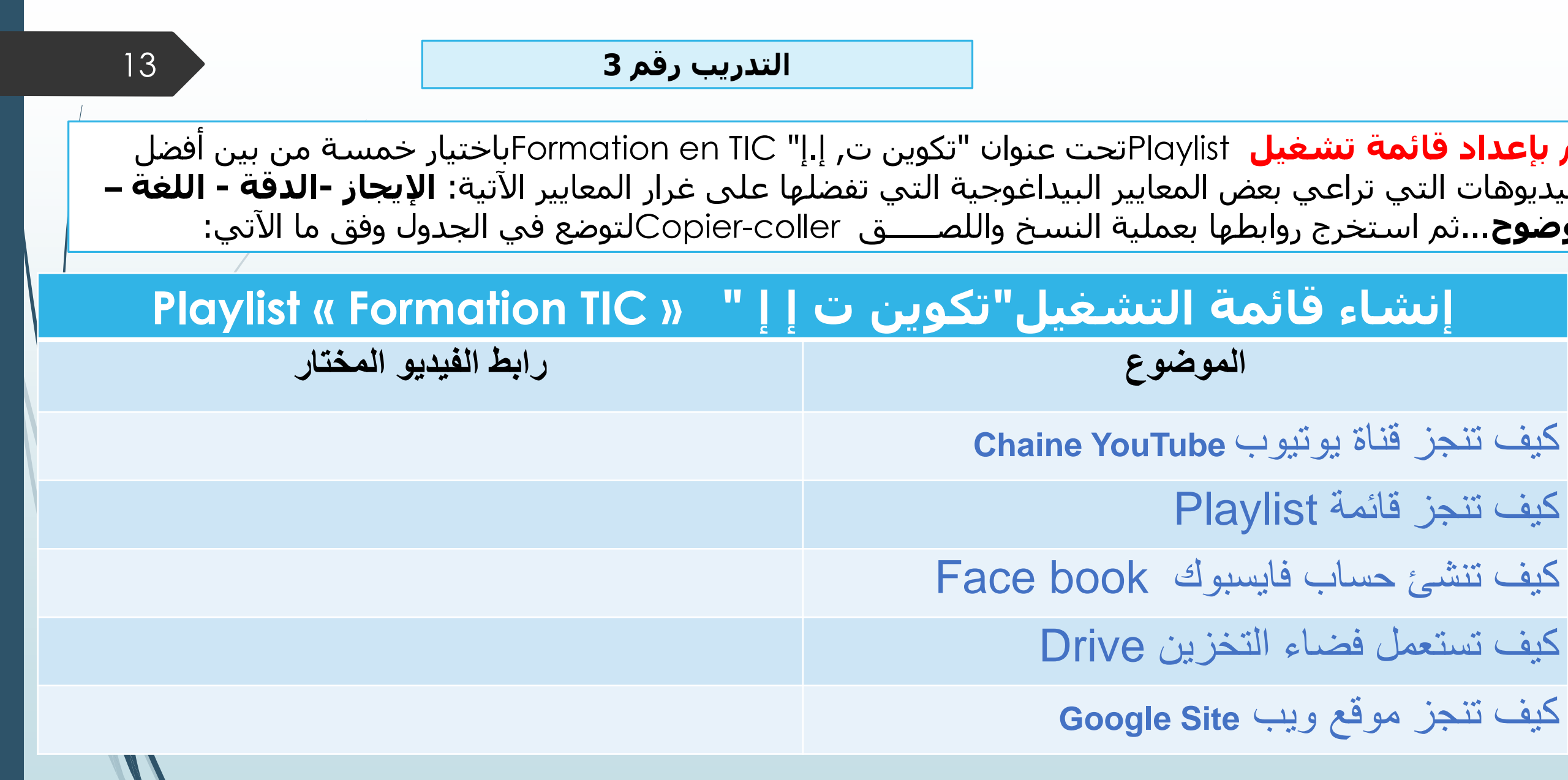

ولاية..... المنسق الولائي لشبكة المدارس المنتسبة لليونسكو (الإسم واللقب)

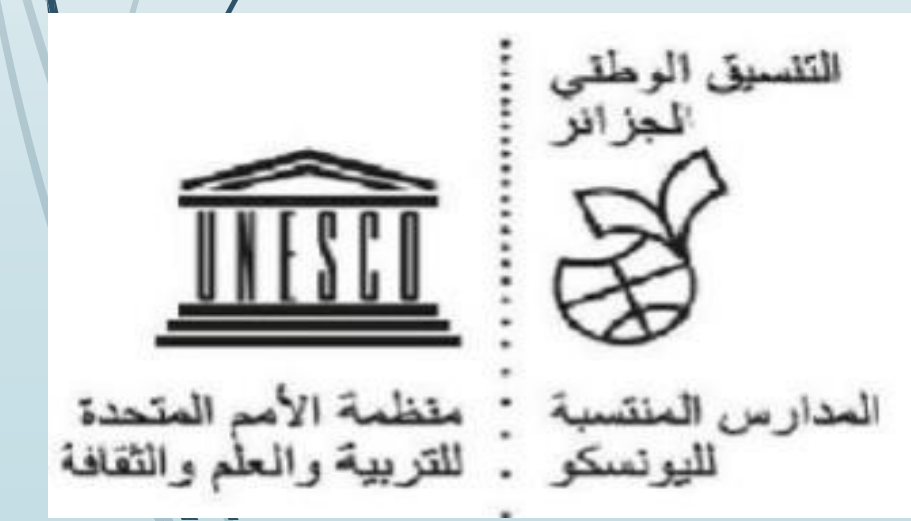

14

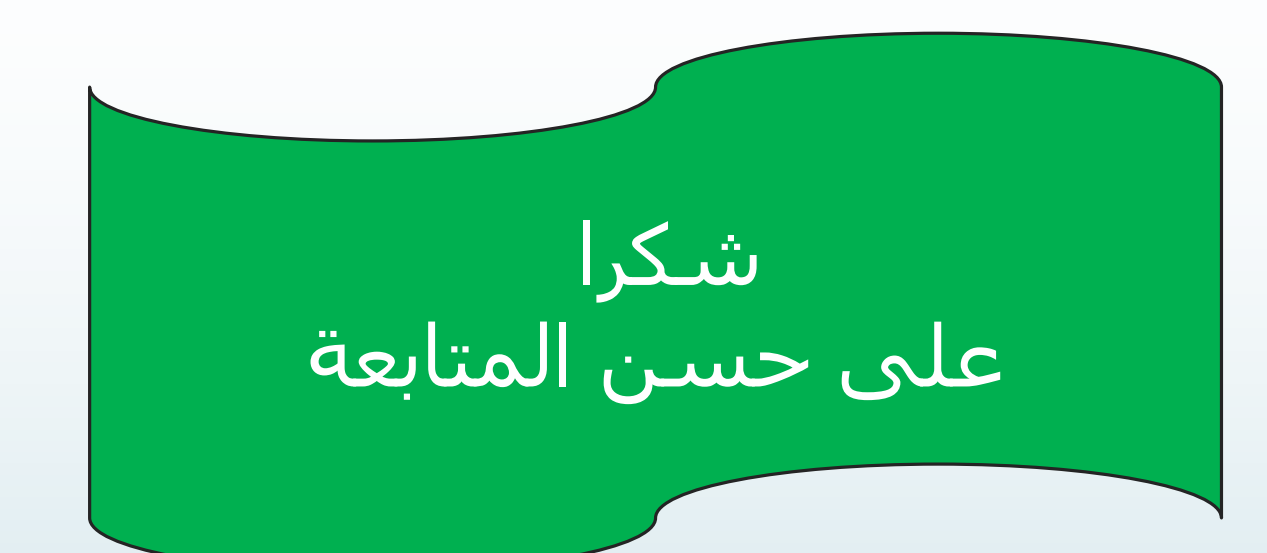